#### SISTEM ePENGAMBILAN STAF

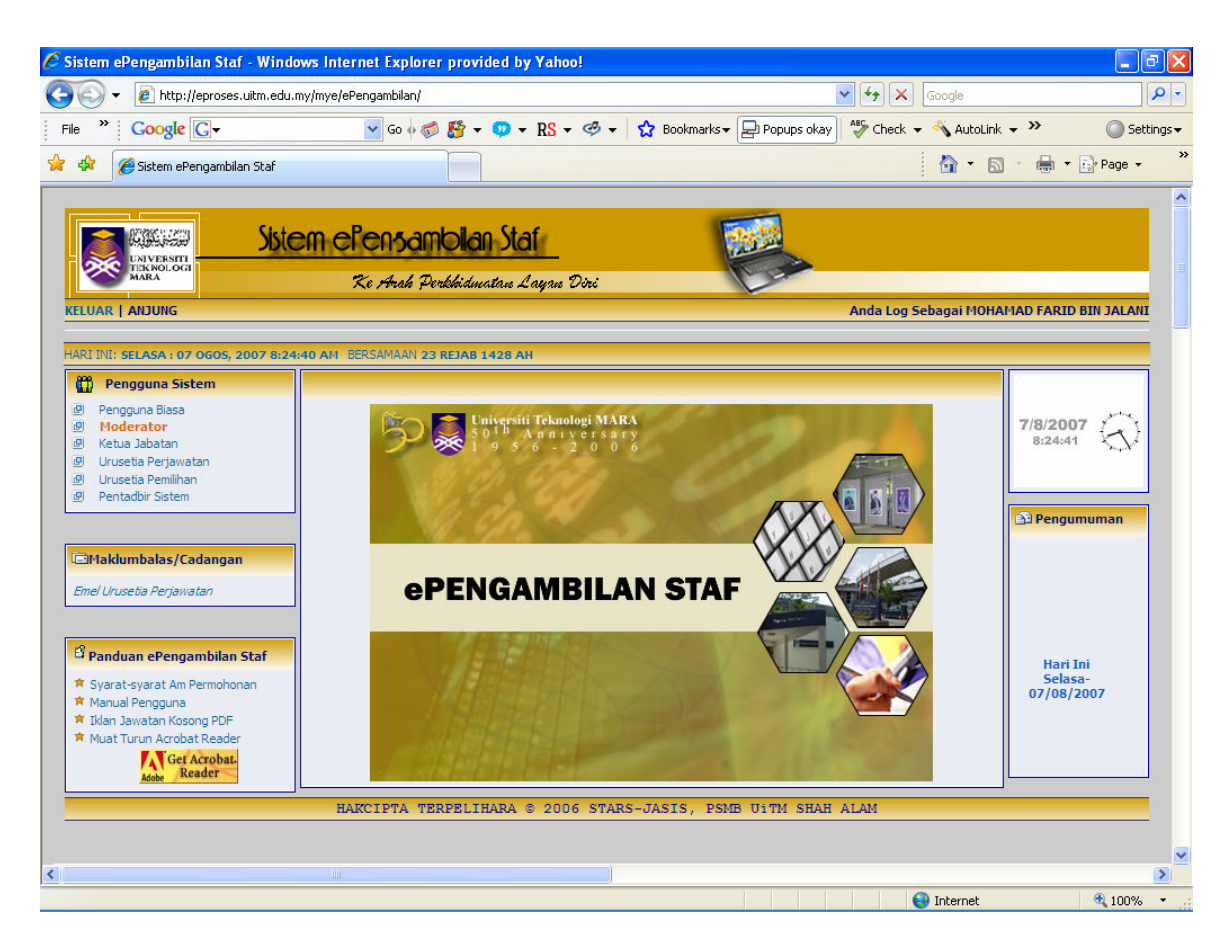

#### Paparan Skrin Menu Utama

#### Langkah 1

1- Klik Pada Menu Moderator

#### SISTEM ePENGAMBILAN STAF

| <ul> <li>Rep.//eproses.dicm.edd</li> </ul> | .my/mye                                                                              | e/ePengambilan/                    |             | Soogle                |                         |                             |       |  |  |  |
|--------------------------------------------|--------------------------------------------------------------------------------------|------------------------------------|-------------|-----------------------|-------------------------|-----------------------------|-------|--|--|--|
| » Google G-                                |                                                                                      | 🔽 GO 🖗 🥔 🎦 🔻 😲 👻 RS 🕶 🤇            | 🧐 🕶 🔂 B     | ookmarks <del>v</del> | Popups okay             | 🖌 🐴 AutoLink 👻 🔪 🌘          | 🔵 Se  |  |  |  |
| 🥖 🏉 Sistem ePengambilan Staf               |                                                                                      |                                    |             |                       |                         | 🗿 🔹 📾 🚽 🔂 Pa                | age 🔻 |  |  |  |
| Siste                                      | em                                                                                   | ePensambilan Staf                  |             |                       |                         |                             |       |  |  |  |
| MARA                                       |                                                                                      | Ke Arah Perkhidmatan Layan Di      | inci        |                       | Car                     |                             |       |  |  |  |
| JAR   ANJUNG                               |                                                                                      |                                    |             |                       | Anda Log S              | iebagai MOHAMAD FARID BIN J | ALA   |  |  |  |
| TNT: 551 ASA - 07 OGOS - 2007 8-2          |                                                                                      | BEDSAMAAN OO BETAB 1409 AN         |             |                       |                         |                             |       |  |  |  |
| Int. SELASA . 07 0003, 2007 8.2            | 510 5 MI                                                                             | DERSAMAAN 25 REJAB 1420 AN         | PENGL       | IRUSAN M              | ΙΔΚΙ ΙΙΜΑΤ              |                             |       |  |  |  |
| Skrin Hadapan                              | Rinokasan bagi iklan jawatan pentadbiran bertarikh dari 05/08/2007 hinoga 20/08/2007 |                                    |             |                       |                         |                             |       |  |  |  |
| Semak Pemohon                              |                                                                                      | Belum Disemak : Sudal              | h Disokong: |                       | Tidak Disokong:         | Jumlah Permohonan :         |       |  |  |  |
| Menetapkan Ketua Jabatan                   |                                                                                      | 0 Orang 0                          | ) Orang     |                       | 0 Orang                 | 0 Orang                     |       |  |  |  |
|                                            |                                                                                      |                                    |             |                       |                         |                             |       |  |  |  |
|                                            |                                                                                      | Senarai Jawatan Yang Diiklank      | St<br>an:   | atistik Ja            | watan<br>Senarai Jawata | an Yang Dipohon :           |       |  |  |  |
|                                            |                                                                                      |                                    |             |                       |                         |                             |       |  |  |  |
|                                            | Bil                                                                                  | Jawatan                            | Gred Gaji   |                       |                         |                             |       |  |  |  |
|                                            | 1                                                                                    | PEGAWAI PERGIGIAN                  | U41         |                       |                         |                             |       |  |  |  |
|                                            | 2                                                                                    | PEGAWAI FARMASI                    | U41         | 10                    |                         |                             |       |  |  |  |
|                                            | 3                                                                                    | PEMBANTU TEKNIK UKUR BAHAN         | J29         | 1.1                   |                         |                             |       |  |  |  |
|                                            | 4                                                                                    | PEMBANTU FARMASI                   | U29         | 11                    |                         |                             |       |  |  |  |
|                                            | 5                                                                                    | PENOLONG PEGAWAI SISTEM MAKLUMAT   | F29         | 1                     |                         |                             |       |  |  |  |
|                                            | 6                                                                                    | PEMBANTU PEMBEDAHAN PERGIGIAN(U17) |             | 1                     |                         |                             |       |  |  |  |
|                                            | 7                                                                                    | JURUTEKNIK KOMPUTER                | FT17        |                       |                         |                             |       |  |  |  |
|                                            | 8                                                                                    | PEGAWAI KHIDMAT PELANGGAN          | N17         |                       |                         |                             |       |  |  |  |
|                                            |                                                                                      |                                    | A14 7       | ~                     |                         |                             |       |  |  |  |

Paparan Skrin Moderator

Langkah 2

1- Klik Pada + Simbol (Selenggaraan) untuk membuka folder dan klik pada "Menetapkan Ketua Jabatan".

#### SISTEM ePENGAMBILAN STAF

| 🖉 Sistem ePengambilan                                            | Staf - Windows Inter      | net Explorer provided                                                    | by Yahoo!                         |                          |                                               |                      |                  |                 | J 🗙                |
|------------------------------------------------------------------|---------------------------|--------------------------------------------------------------------------|-----------------------------------|--------------------------|-----------------------------------------------|----------------------|------------------|-----------------|--------------------|
| 🌀 💽 👻 🙋 http://ep                                                | roses.uitm.edu.my/mye/eP  | engambilan/                                                              |                                   |                          | •                                             | • <del>• •</del> • × | Google           |                 | • ۹                |
| File » Google G                                                  | ]•                        | 🔽 Go 🖗 🍏 🤔 👻 🥶                                                           | • RS • 🥩 •                        | 😭 Bookmarks <del>v</del> | 🚽 Popups okay                                 | 🂝 Check 👻            | 🐴 AutoLink 👻 🎽   | 🔘 Setl          | tings <del>v</del> |
| 🚖 🏟 🏾 🏀 Sistem ePeng                                             | ambilan Staf              |                                                                          |                                   |                          |                                               |                      | 🙆 • 🖻 • 🕸        | 🖣 🔹 🔂 Page 🗸    | >                  |
| RELUAR ANDUNG                                                    | Sistem el                 | <mark><sup>2</sup>EN5AMD<b>ila</b>N S</mark><br>Ke /Arah Peribibidiwatan | <mark>taf</mark><br>s Layans Diri | Į                        |                                               | Anda Log Se          | bagai MOHAMAD F. | ARID BIN JALANI |                    |
| HARI INI: SELASA : 07 OG                                         | 505, 2007 8:31:04 AM B    | ERSAMAAN 23 REJAB 1428                                                   | AH                                |                          |                                               |                      |                  |                 | 1                  |
| Menu Utama<br>Skrin Hadapan<br>Heg Semak Pemohon<br>Selenggaraan | Ketua Jabatan             | Pilihan<br>No Pekerja<br><b>Pilihan Abjad</b>                            | 193292<br>: ABCDEFGHIJ            | MAKLUMAT BERS            | I/HAPUS KETUA J<br>EPADU<br>J V W X Y Z Semua |                      |                  |                 |                    |
|                                                                  |                           | BIL NO PEKERJA                                                           | NAMA                              |                          | JAWATAN                                       |                      |                  | STATUS HAPUS    |                    |
|                                                                  | HAI                       | KCIPTA TERPELIHAR                                                        | A © 2006 STAR                     | S-JASIS, PSMI            | 3 UITM SHAH .                                 | ALAM                 |                  |                 |                    |
| Debugging Information<br>ColdFusion Server En                    | terprise 7,0,2,142559     | )                                                                        |                                   |                          |                                               |                      |                  |                 | ٦                  |
| Template                                                         | /mye/ePengar              | nbilan/selenggara_Kjał                                                   | oatan.cfm                         |                          |                                               |                      |                  |                 |                    |
| Time Stamp                                                       | 07-Aug-07 0               | 8:42 AM                                                                  |                                   |                          |                                               |                      |                  |                 |                    |
| Locale                                                           | English (US)              |                                                                          |                                   |                          |                                               |                      |                  |                 |                    |
| User Agent                                                       | Mozilla/4.0 (d            | compatible; MSIE 7.0;                                                    | Windows NT 5.                     | 1; InfoPath.1; IE        | MB3; ImageSh                                  | ack Toolba           | 4.0.6; IEMB3)    |                 |                    |
| Remote IP                                                        | 10.1.5.3                  |                                                                          |                                   |                          |                                               |                      |                  |                 |                    |
| Host Name                                                        | 10 1 5 3                  |                                                                          |                                   |                          |                                               |                      |                  |                 | >                  |
| ttp://eproses.uitm.edu.my/my                                     | /e/ePengambilan/selenggar | a_Kjabatan.cfm                                                           |                                   |                          |                                               | 6                    | Internet         | \$100%          |                    |

Paparan Skrin Tambah/Kemaskini/Hapus Ketua Jabatan

# Langkah 3

1- Masukkan No Pekerja Ketua Jabatan dan tekan butang Cari.

#### SISTEM ePENGAMBILAN STAF

| ** Coogle C+ Co Co                                                                                                    | Coogle C  Go Go Sistem ePengambilan Staf  Sistem ePengambilan Staf  Sistem ePengambilan Staf  C  C  C  C  C  C  C  C  C  C  C  C  C | e e · · •<br>moian St                                                                                                    | • RS • ≪ •       | ☆ Bookmarks▼       | Popups okay     | ABC Check  | AutoLink 🗸     | >> 🔘 Se           |
|----------------------------------------------------------------------------------------------------|----------------------------------------------------------------------------------------------------|----------------------------------------------------------------------------------------------------|------------------|--------------------|-----------------|------------|----------------|-------------------|
| Sistem elengambian Staf   Steem elengambian Staf     Steem elengambian Staf     Int: secasa 107 0605, 2007 8:29:55 att EERS4MAN 23 REJAB 1428 att     Int: secasa 107 0605, 2007 8:29:55 att EERS4MAN 23 REJAB 1428 att     Int: secasa 107 0605, 2007 8:29:55 att EERS4MAN 23 REJAB 1428 att     Int: secasa 107 0605, 2007 8:29:55 att EERS4MAN 23 REJAB 1428 att     Int: secasa 107 0605, 2007 8:29:55 att EERS4MAN 23 REJAB 1428 att     Int: secasa 107 0605, 2007 8:29:55 att EERS4MAN 23 REJAB 1428 att     Int: secasa 107 0605, 2007 8:29:55 att EERS4MAN 23 REJAB 1428 att     Int: secasa 107 0605, 2007 8:29:55 att EERS4MAN 23 REJAB 1428 att     Int: secasa 107 0605, 2007 8:29:55 att EERS4MAN 23 REJAB 1428 att     Int: secasa 107 0605, 2007 8:29:55 att Elengamain 201     Int: secasa 107 060                                                                                                    | Sistem ePengambilan Staf                                                                                                    | mbilan St                                                                                                    | af               | <b>1</b>           |                 |            | <u>}</u> • ⊡ · | Page 🔹            |
| Sitem Constantion State         Ke rAvak Perbikkidukata Lagan Diri         Carl Altunic         Carl Lagan Colspan="2">Anda Log Sebagai MOHAHAD FARID BIN JALA         INK I DERSAMAAN 23 REJAB 1428 AH         INK I DERSAMAAN 23 REJAB 1428 AH         INK I DERSAMAAN 24 REJAB 128 I DERSAMAAN 24 REJAB 1428 AH         INK I DERSAMAAN 24 REJAB 1428 AH         ING PERSAMAAN 24 REJAB 1428 AH         ING PERSAMAAN 24 REJAB 1428 AH         ING PERSAMAAN 24 REJAB 1428 AH         ING PERSAMAAN 24 REJAB 1428 AH         IND PERSAMAN AND PER                                                                                                    | Sistem cPensa<br>National Revealed                                                                                                  | mbilan St                                                                                                    | đí               |                    |                 |            |                |                   |
| Sitem ePensanbolan Staf         Xe Arka Perkkiduuatau Aayna Dixi         Anda Log Sebagai MOHAHAD FARID BIH JALA         INI: SELASA: 07 0GOS, 2007 8:29:55 AH       BERSAMAAN 23 REJAB 1428 AH         INI: SELASA: 07 0GOS, 2007 8:29:55 AH       BERSAMAAN 23 REJAB 1428 AH         INI: SELASA: 07 0GOS, 2007 8:29:55 AH       BERSAMAAN 23 REJAB 1428 AH         INI: SELASA: 07 0GOS, 2007 8:29:55 AH       BERSAMAAN 23 REJAB 1428 AH         INI: SELASA: 07 0GOS, 2007 8:29:55 AH       BERSAMAAN 23 REJAB 1428 AH         INI: SELASA: 07 0GOS, 2007 8:29:55 AH       BERSAMAAN 23 REJAB 1428 AH         INI: SELASA: 07 0GOS, 2007 8:29:55 AH       BERSAMAAN 23 REJAB 1428 AH         INI: SELASA: 07 0GOS, 2007 8:29:55 AH       BERSAMAAN 23 REJAB 1428 AH         INI: PLASA: 107 0GOS, 2007 8:29:55 AH       BERSAMAAN 23 REJAB 1428 AH         INI: PLASA: 107 0GOS, 2007 8:29:55 AH       BERSAMAAN 23 REJAB 1428 AH         INI: PLASA: 107 0GOS, 2007 8:29:55 AH       BERSAMAAN 23 REJAB 1428 AH         INI: PLASA: 107 0GOS, 2007 8:29:55 AH       BERSAMAAN 23 REJAB 1428 AH         INI: PLASA: 107 0GOS, 2007 8:29:55 AH       BENSAMAAN 200 QR STUV W X Y Z Semua </td <td>Sistem clensa<br/>Received Received</td> <td>mbilan St</td> <td>af</td> <td>1</td> <td>1.000</td> <td></td> <td></td> <td></td>                                                                                                    | Sistem clensa<br>Received Received                                                                                                  | mbilan St                                                                                                    | af               | 1                  | 1.000           |            |                |                   |
| Ro rhale Derbleiduadaa Zayna Dixi         Anda Log Sebagai HOHAMAD FARID BIN JALA         UMAR   ANJUNG         Marka Log Sebagai HOHAMAD FARID BIN JALA         INI: SELASA : 07 0605, 2007 8:29:55 AM EERSAMAAN 23 REJAB 1428 AH         Menu Utama         Skrin Hadapan         @ Seenagaraan       PUSAT SISTEM MAKLUMAT BERSEPADU         Pilhan :       PUSAT SISTEM MAKLUMAT BERSEPADU         Mo Pekerja:       193292         No Pekerja:       193292         No Pekerja:       PUSAT SISTEM MAKLUMAT BERSEPADU         Jabatan :       PUSAT SISTEM MAKLUMAT BERSEPADU         Status :       Aktif         Jabatan :       PUSAT SISTEM MAKLUMAT BERSEPADU         Status :       Aktif         Status :       Aktif         Status :       Aktif         Situs :       Simpan                                                                                                    | Enversiti<br>Teknologi<br>Mara Re Arah j                                                                                            |                                                                                                    |                  |                    | S               |            |                |                   |
| NAKK       Ke Yhalk Perbleiduuatas // aque 'Diois'         UAR       Anda Log Sebagai HOHAMAD FARID BIN JALA         I INI: SELASA : 07 0605, 2007 8:29:55 AM BERSAMAAN 23 REJAB 1428 AH       IMeru Utama         Skrin Hadapan       PUSAT SISTEM MAKLUMAT BERSEPADU         Ø Sedenggaraan       PUSAT SISTEM MAKLUMAT BERSEPADU         No Pekerja :       Cari         Pilihan Abjad :       A B C D E F G H I J K L M N O P Q R ST U V W X Y Z Semua         No Pekerja :       193292         Nama :       MOHAMAD FARID BIN JALANI         Jabatan :       PUSAT SISTEM MAKLUMAT BERSEPADU         Status :       Áktiř         Jabatan :       PUSAT SISTEM MAKLUMAT BERSEPADU         Status :       Áktiř         Jabatan :       PUSAT SISTEM MAKLUMAT BERSEPADU         Status :       Áktiř         Status :       Simpan         EIL NO PEKERJA NAMA       JAWATAN                                                                                                    | Ke Arah j                                                                                                    | and the second second se |                  | 1                  |                 |            |                |                   |
| UAR AJUNG Anda Log Sebagai HOHAMAD FARID BIN JALA ITNI: SELASA : 07 OGOS, 2007 8:29:55 AM EERSAMAAN 23 REJAB 1428 AH  Menu Utama Skrin Hadapan Pilan : PUSAT SISTEM MAKLUMAT BERSEPADU Selenggarean Pilan Abjad: A B C D E F G H I J K L M N O P Q R ST U V W X Y Z Semua No Pekerja : No Pekerja : | COMPANY AND AND A AND A AND A AND A AND A AND A AND A AND A AND A AND A AND A AND A AND A AND A AND A AND A AND                     | Perkhidmatan .                                                                                                    | Layan Viri       |                    |                 |            |                |                   |
| IIN: SELASA : 07 0605, 2007 8:29:55 AN BERSAMAAN 23 REJAB 1428 AH  Menu Utama Skrin Hadapan Bisena Pemohon Pilhan : PUSAT SISTEM MAKLUMAT BERSEPADU No Pekerja : Cari Pilhan Abjad: A B C D E F G H I J K L M N O P Q R ST U V W X Y Z Semua No Pekerja : 193292 Noma MOHAMAD FARID BIN JALANI Javatan : PENOLONG PEGAWAI SISTEM MAKLUMAT Jabatan : PUSAT SISTEM MAKLUMAT Jabatan : PUSAT SISTEM MAKLUMAT Jabatan : PUSAT SISTEM MAKLUMAT BEIL NO PEKERJA NAMA JAWATAN STATUS HAPUS                                                                                                    | UAR   ANJUNG                                                                                                    |                                                                                                    |                  |                    |                 | Anda Log S | ebagai MOHAMAE | ) FARID BIN JALAI |
| Menu Utama       TAMBAH/KEMASKINI/HAPUS KETUA JABATAN         Skrin Hadapan       PUSAT SISTEM MAKLUMAT BERSEPADU         Belenggaraan       No Pekerja :         Pilihan Abjadi       A B C D E F G H I J K L M N O P Q R S T U V W X Y Z Semua         No Pekerja :       193292         Nama :       PUSAT SISTEM MAKLUMAT BERSEPADU         Villana       MO Pekerja :         193292       No Pekerja :         Nama :       PENOLONG PEGAWAI SISTEM MAKLUMAT         Jabatan :       PUSAT SISTEM MAKLUMAT BERSEPADU         Status :       Aktif         EIL NO PEKERJA NAMA       JAWATAN         STATUS HAPUS                                                                                                    | I INI: SELASA : 07 OGOS, 2007 8:29:55 AM BERSAMAAN                                                                                  | 23 REJAB 1428                                                                                                    | AH               |                    |                 |            |                |                   |
| Skrin Hadspan       PUSAT SISTEM MAKLUMAT BERSEPADU         Bish Adapan       No Pekerja :         Cari       Pilihan Abjad :         A B C D E F G H I J K L M N O P Q R S T U V W X Y Z Semua         No Pekerja :       193292         Nama :       NOHAMAD FARID BIN JALANI         Javatan :       PENOLONG PEGAWAI SISTEM MAKLUMAT         Jabatan :       PUSAT SISTEM MAKLUMAT         Bit NO PEKERJA       NAMA         Bit NO PEKERJA       NAMA         Bit NO PEKERJA       NAMA                                                                                                    | Manual Hamp                                                                                                    |                                                                                                    | ТА               | MBAH/KEMASKINI/    | HAPUS KETUA     | ABATAN     |                |                   |
| Pilhan :       PUSAT SISTEM MAKLUMAT BERSEPADU         Image: Post of the state of the state of                                                                   | Skrin Hadapan                                                                                                    |                                                                                                    |                  |                    |                 |            |                |                   |
| Image: Selenggaraan       No Pekerja :       Cari         Pilihan Abjad :       A B C D E F G H I J K L M N O P Q R S T U V W X Y Z Semua         No Pekerja :       193292         Nama :       MOHAMAD FARID BIN JALANI         Javatan :       PENOLONG PEGAWAI SISTEM MAKLUMAT         Jabatan :       PUSAT SISTEM MAKLUMAT         Simpan       EIL NO PEKERJA         BIL NO PEKERJA       NAMA         JAWATAN       STATUS HAPUS                                                                                                    | Semak Pemohon                                                                                                    | Pilihan :                                                                                                    | PUSAT SISTEM     | MAKLUMAT BERSE     | PADU            | ~          |                |                   |
| Pilihan Abjadi       A B C D E F G H I J K L M N O P Q R S T U V W X Y Z Semua         No Pekerja i       193292         Nama i       MOHAMAD FARID BIN JALANI         Jawatan i:       PENOLONG PEGAWAI SISTEM MAKLUMAT         Jabatan :       PUSAT SISTEM MAKLUMAT BERSEPADU         Status :       Aktif         BIL       NO PEKERJA         NAMA       JAWATAN                                                                                                    | CP Selenggaraan                                                                                                    | No Pekerja :                                                                                                    |                  | Cari               |                 |            |                |                   |
| No Pekerja :       193292         Nama :       MOHAMAD FARID BIN JALANI         Jawatan :       PENOLONG PEGAWAI SISTEM MAKLUMAT         Jabatan :       PUSAT SISTEM MAKLUMAT BERSEPADU         Status :       Aktif         BIL       NO PEKERJA         NAMA       JAWATAN         STATUS       HAPUS                                                                                                    |                                                                                                    | Pilihan Abjad :                                                                                                    | ABCDEFGHIJ       | KLMNOPQRSTU        | V W X Y Z Semua |            |                |                   |
| BIL NO PEKERJA NAMA JAWATAN STATUS HAPUS                                                                                                    |                                                                                                    | No Bokoria I                                                                                                    | 102202           |                    |                 |            |                |                   |
| Jawatan :       PENOLONG PEGAWAI SISTEM MAKLUMAT         Jabatan :       PUSAT SISTEM MAKLUMAT BERSEPADU         Status :       Aktif         BIL       NO PEKERJA         NAMA       JAWATAN         STATUS HAPUS                                                                                                    |                                                                                                    | Nama :                                                                                                    | MOHAMAD FARID E  | IN JALANI          |                 |            |                |                   |
| Jabatan :       PUSAT SISTEM MAKLUMAT BERSEPADU         Status :       Aktif         Simpan         BIL NO PEKERJA       NAMA         JAWATAN       STATUS HAPUS                                                                                                    |                                                                                                    | Jawatan :                                                                                                    | PENOLONG PEGAW   | AI SISTEM MAKLUMAT |                 |            |                |                   |
| Status : Aktif Simpan Status HAPUS                                                                                                    |                                                                                                    | Jabatan :                                                                                                    | PUSAT SISTEM MAK | LUMAT BERSEPADU    |                 |            |                |                   |
| BIL NO PEKERJA NAMA JAWATAN STATUS HAPUS                                                                                                    |                                                                                                    | Status :                                                                                                    | Aktif 🗸          |                    |                 |            |                |                   |
| BIL NO PEKERJA NAMA JAWATAN STATUS HAPUS                                                                                                    |                                                                                                    |                                                                                                    |                  | Simpan             |                 |            |                |                   |
| BIL NO PEKERJA NAMA JAWATAN STATUS HAPUS                                                                                                    |                                                                                                    |                                                                                                    |                  |                    |                 |            |                |                   |
|                                                                                                    | BTI NO                                                                                                    | PEKER 1A                                                                                                    | NAMA             |                    | 1AWATAN         |            |                | STATUS HAPUS      |
|                                                                                                    |                                                                                                    |                                                                                                    |                  |                    |                 |            |                |                   |
|                                                                                                    |                                                                                                    |                                                                                                    |                  |                    |                 |            |                |                   |

## Langkah 4

1- Maklumat Ketua Jabatan Dipaparkan dan Tekan butang Simpan.

#### SISTEM ePENGAMBILAN STAF

| 💽 👻 🙋 http://eproses.u          | uitm.edu.my/mye/ePen | ngambi  | lan/             |                |                                                 |                 | 🖌 🗲 🗙 🖌               |               |           |
|---------------------------------|----------------------|---------|------------------|----------------|-------------------------------------------------|-----------------|-----------------------|---------------|-----------|
| » Google G-                     |                      | 🖌 Go    | • 🍏 🚰 👻 👳        | • RS • 🧐 •     | 😭 Bookmarks 🕶 🛓                                 | Popups okay     | 🍣 Check 👻 🐴 Autol     | Link 🗕 🍽      | 🔘 Set     |
| 🛠 🥖 🌈 Sistem ePengambilar       | n Staf               |         |                  |                |                                                 |                 | 🖄 •                   |               | 🌛 Page 👻  |
|                                 | Sistem ePe           | en:     | ambilan S        | tar            |                                                 |                 |                       |               |           |
| MARA                            | Ri                   | e An    | rh Perkhidmatan  | e Layaw Diri   | 1                                               |                 |                       |               |           |
| LUAR   ANJUNG                   |                      |         |                  |                |                                                 |                 | Anda Log Sebagai MC   | HAMAD FARID B | IN JALANI |
|                                 | 007 8-31-32 AM REP   | SAMA    | AN 23 REIAB 1428 |                |                                                 |                 |                       |               |           |
| Manufikana                      |                      | COMPTIN | 11 25 RESHD 1420 | T/             | MBAH/KEMASKINI/                                 | HAPUS KETUA     | JABATAN               |               | _         |
| 🛿 Menu Utama<br>🗃 Skrin Hadapan |                      |         |                  |                |                                                 |                 |                       |               |           |
| Bemak Pemohon                   |                      |         | Pilihan          | : PUSAT SISTEM | MAKLUMAT BERSE                                  | PADU            | ~                     |               |           |
| ( C) Selenggaraan               |                      |         | No Pekerja       | :              | Cari                                            |                 |                       |               |           |
|                                 | -                    |         | Pilihan Abjad    | : ABCDEFGHIJ   | <pre><lmnopqrstu\< pre=""></lmnopqrstu\<></pre> | V W X Y Z Semua |                       |               |           |
|                                 |                      |         |                  |                |                                                 |                 |                       |               |           |
|                                 |                      | BIL     | NO PEKERJA       | NAMA           |                                                 | JAWATAN         |                       | STATUS        | HAPUS     |
|                                 |                      | PSMB    |                  |                |                                                 |                 |                       |               |           |
|                                 |                      | 1       | 193292           | MOHAMAD FARID  | IN JALANI                                       | PENOLONG PE     | EGAWAI SISTEM MAKLUMA | T AKTIF       | ×         |
|                                 |                      |         |                  |                |                                                 |                 |                       |               |           |
|                                 | HARC                 | CIPT.   | A TERPELIHARA    | A © 2006 STAR  | S-JASIS, PSMB                                   | UITM SHAH       | ALAM                  |               |           |
|                                 |                      |         |                  |                |                                                 |                 |                       |               |           |
|                                 |                      |         |                  |                |                                                 |                 |                       |               |           |
| igging Information              |                      |         |                  |                |                                                 |                 |                       |               |           |
| ldFusion Server Enterpri        | ise 7,0,2,142559     |         |                  |                |                                                 |                 |                       |               |           |
| molata                          | /mye/ePengamb        | bilan   | selenggara_Kjał  | batan.cfm      |                                                 |                 |                       |               |           |
| liplate                         | 07 4 07 00           | -43 A   | M                |                |                                                 |                 |                       |               |           |
| ne Stamp                        | 07-Aug-07 08:        | - T- T  |                  |                |                                                 |                 |                       |               |           |
| ne Stamp<br>cale                | English (US)         |         |                  |                |                                                 |                 |                       |               |           |

1- Senarai Ketua Jabatan yang disimpan akan dipaparkan.

2- Sila Ulang Langkah 3 hingga Langkah 4 jika mempunyai lebih dari satu Ketua Jabatan.